# ACCESS Website E-Payment Instructions: User Guide for Members

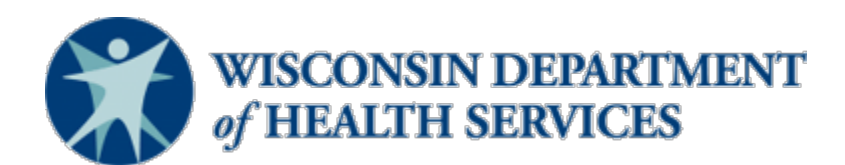

P-03260 06/2022

## **STEP 1**

Review the Pay button to make sure that the amount due is correct and matches the amount you selected to pay on the Review your payment page.

## **STEP 2**

Enter your email address in the Personal Details section. U.S. Bank will send you an email confirming your payment.

#### Submit your payment

| ise enter your | email address. We'll  | send payme | ent information to this email ad | dress.        |
|----------------|-----------------------|------------|----------------------------------|---------------|
|                |                       |            |                                  |               |
| Personal       | Details               |            |                                  |               |
| Please ent     | er Email              |            |                                  |               |
| Daverant       | t mothod              |            |                                  |               |
| New Bank       | Account               |            |                                  | •             |
| Account Ty     | /pe                   | •          | Account Holder Type              | •             |
| Routing Nu     | umber                 | 0          |                                  |               |
| Account N      | umber                 | Ø          | Confirm Account Number           |               |
| Name of A      | ccount Holder         |            |                                  |               |
| 🗌 l agree to   | the Terms and Conditi | ions       |                                  |               |
|                |                       | PAY \$     | \$87.00                          |               |
|                |                       |            |                                  | 6             |
|                |                       |            |                                  | Privacy * Ter |
|                |                       | 6.0        | ncel                             |               |

## **STEP 3**

In the Payment Method section, select whether you're paying with a new bank account or card account, and enter the account or card information.

### Submit your payment

| _     | four payment information                                                          |
|-------|-----------------------------------------------------------------------------------|
| Pleas | e enter your email address. We'll send payment information to this email address. |
|       |                                                                                   |
|       | Personal Details                                                                  |
|       | user@email.com                                                                    |
|       |                                                                                   |
|       | Payment method                                                                    |
|       |                                                                                   |

### **Bank Account**

#### Step 1

Choose whether the account is a checking or saving account.

#### Submit your payment

| Your payment information                                                              |   |  |  |  |
|---------------------------------------------------------------------------------------|---|--|--|--|
| lease enter your email address. We'll send payment information to this email address. |   |  |  |  |
|                                                                                       |   |  |  |  |
|                                                                                       |   |  |  |  |
| Personal Details                                                                      |   |  |  |  |
| user@email.com                                                                        |   |  |  |  |
|                                                                                       |   |  |  |  |
| Payment method                                                                        |   |  |  |  |
| New Bank Account                                                                      | • |  |  |  |
|                                                                                       |   |  |  |  |
|                                                                                       |   |  |  |  |

#### Step 2

Choose whether the account is a personal or business account.

#### Submit your payment

| Your payment info                  | rmation                                               |
|------------------------------------|-------------------------------------------------------|
| Please enter your email address. W | Ve'll send payment information to this email address. |
|                                    |                                                       |
|                                    |                                                       |
| Personal Details                   |                                                       |
| user@email.com                     |                                                       |
|                                    |                                                       |
| Payment method                     |                                                       |
| New Bank Account                   |                                                       |
| Checking                           | <ul> <li>Account Holder Type</li> </ul>               |
|                                    |                                                       |

#### Step 3

Enter your bank routing number. This is the first number at the bottom of your checks. Next, enter your bank account number twice. This is the second number at the bottom of your checks.

| Me | emo                        |                    |      |                                    |
|----|----------------------------|--------------------|------|------------------------------------|
| 4  | 180989430 <mark>:</mark> : | 0014409843         | 1436 |                                    |
|    | Payment method             |                    |      |                                    |
|    | Checking                   | 👻 Personal Account | -    |                                    |
|    | 011200365                  | Θ                  |      | <b>Tip:</b> You can call your bank |
|    |                            | Θ                  |      | or use your banking app to         |
|    | Jane Doe                   |                    |      | get your bank's routing<br>number  |

### **Credit or Debit Card**

#### Step 1

Enter your card number, the card's expiration date, and the card's security code.

#### Step 2

In the billing address section, enter your address, city, and zip code information.

| rayment method   |      |           |     |
|------------------|------|-----------|-----|
| New Card Account |      |           | •   |
|                  |      | <br>12/22 |     |
| Jane Doe         |      |           | - 1 |
|                  |      |           |     |
| Billing Address  |      |           |     |
| Billing Address  | Lane |           |     |

**Tip:** If you have an American Express credit card, your card security code is on the front of your card. If you have a Discover, Mastercard, or Visa credit card, your card security code is on the back of your card.

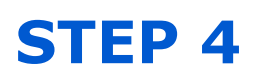

Review your payment information to make sure it's correct. If you're paying using a checking or savings account, the payment date will always be the next day. You'll also need to read and agree to terms and conditions authorizing the transaction with your bank. If the information is correct, click pay. You will receive a confirmation email and it will let you know that you've successfully submitted your premium payment. You can save or print the email for your records if you want.

| I agree to the Terms and Conditions |                 |
|-------------------------------------|-----------------|
| PAY \$87.00                         | Privacy * Terma |
|                                     | •               |
| Cancel                              |                 |
|                                     |                 |
| Questions? Get help here ⑦          |                 |